# How to Update/Change Your Profile Picture on Your Fundraising Page

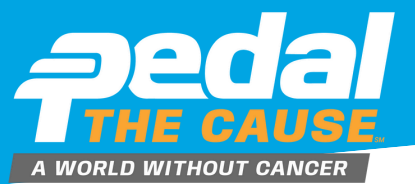

STEP 1

#### From your fundraising page, click "Manage," select "Edit Fundraiser."

| Fundraiser<br>Mollie Zolk | ind Manage -      | () 🖸 🕲 💿 |
|---------------------------|-------------------|----------|
|                           | 🕼 Edit Fundraiser |          |
| \$25 Raised of \$375      | View Donations    |          |
|                           | View Roster       |          |
| \$0                       | 🖻 Links/Sharing   | \$375    |
| Story                     | Edit Slideshow    | -        |

STEP 2

Click "Choose your image" to select your desired picture, then click "Open" to upload and edit

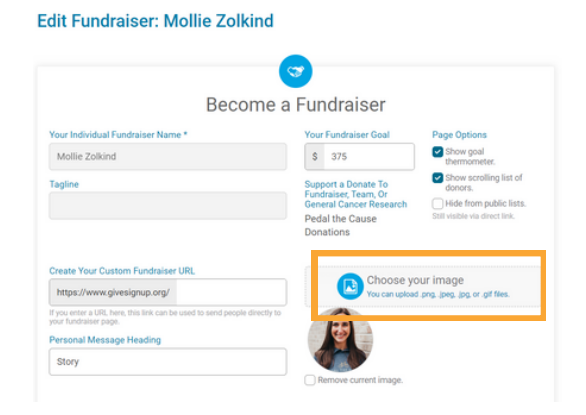

#### NOTE: YOUR IMAGE MUST BE AT LEAST 200X200 PIXELS. THE MAXIMUM FILE SIZE IS 5MB.

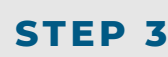

<u>.</u>A

#### Use the slide bar to adjust your image. Click "Finish" to apply changes.

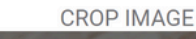

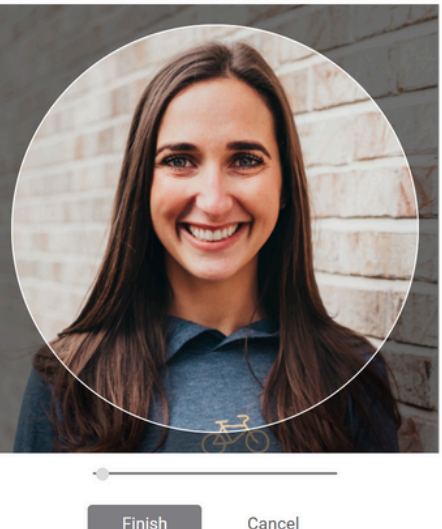

STEP 4

At the bottom of your fundraising page, click "Save Fundraiser Changes" to save your new profile picture.

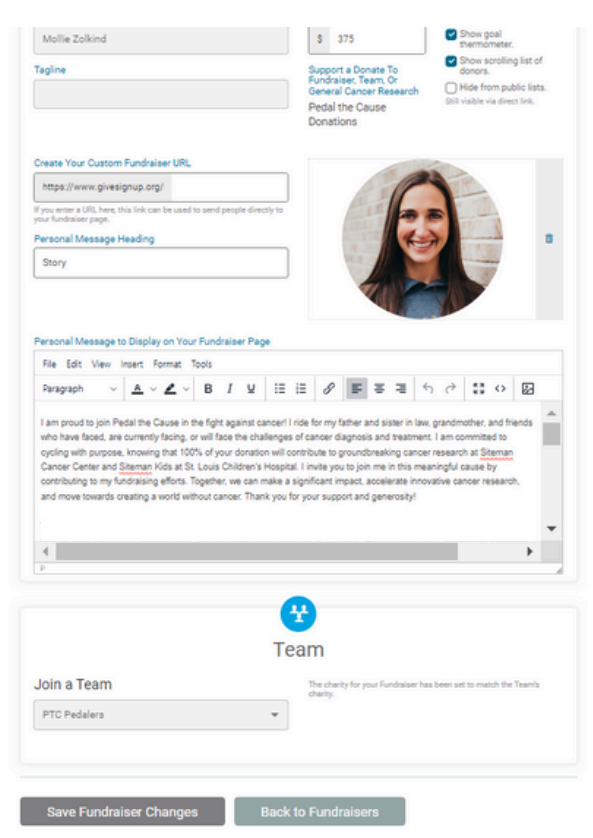

## How to Create a Slideshow on Your Fundraiser Page

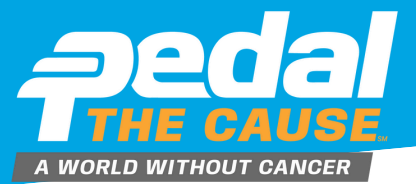

9

### STEP 1

You can add multiple images to your individual or team fundraising page, which will display in a slideshow format. To do this, <u>log in to your GiveSignUp account and go to your fundraising page</u>. At the top, you will see a prompt to add a slideshow. Click the "+":

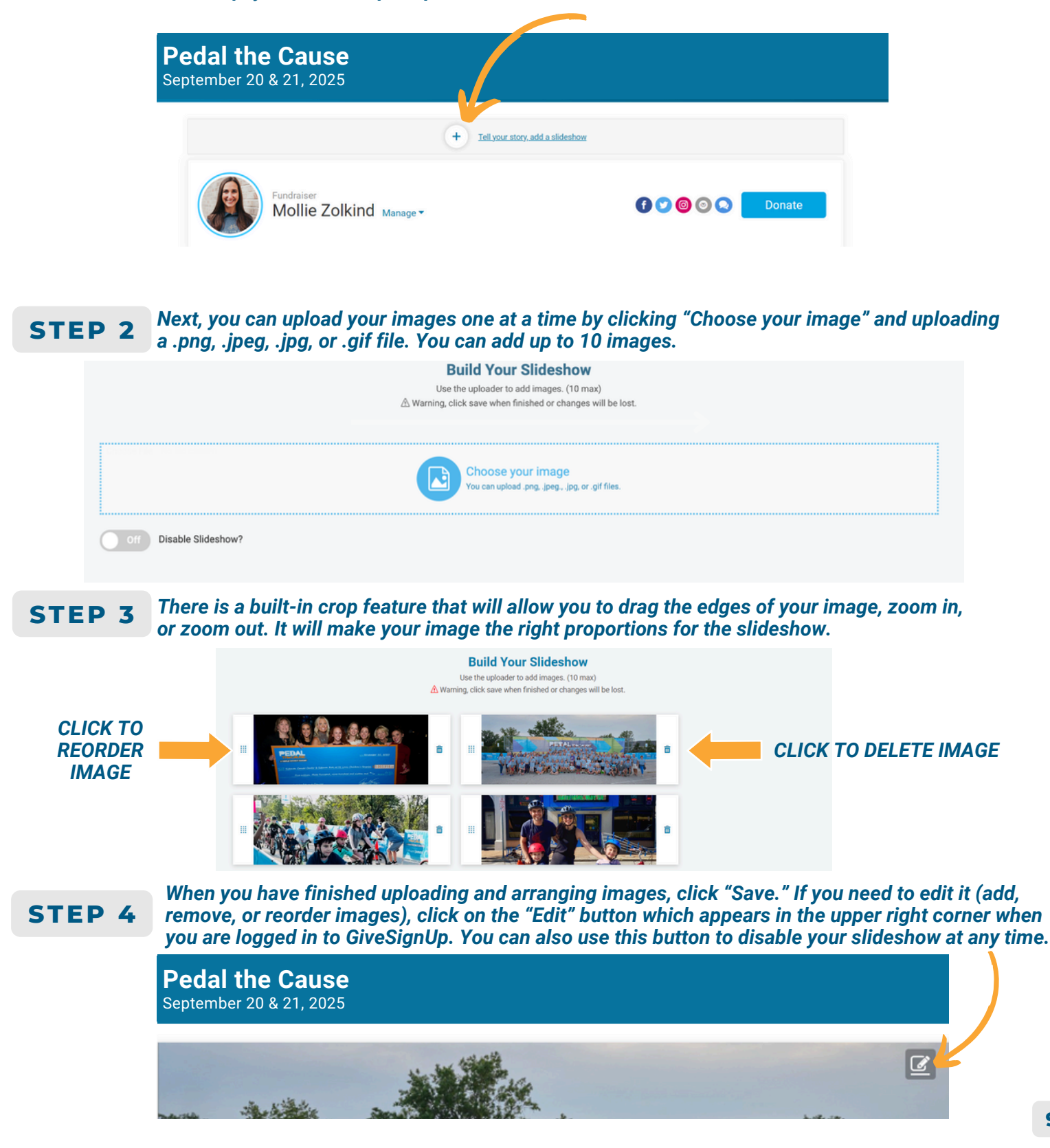